# $L_YX$ מבוא לשימוש ב־

#### גדי אלכסנדרוביץ'

#### 18 במאי 2012

# 1 מה זה ולמה זה טוב?

לסטודנטים שצריכים לכתוב מתמטיקה כחלק מתרגילי הבית שלהם יש שלוש אפשרויות עיקריות לפעולה:

- 1. לכתוב את התרגילים ביד.
- .Mathtype לכתוב את התרגילים בוורד עם 2
  - .LyX לכתוב את התרגילים ב-גילים 3.

לשיטה הראשונה יש מספר חסרונות ברורים: התרגיל תמיד פחות קריא (ולא משנה כמה כתב היד יפה), לא ניתן לבצע תעלולי העתק/הדבק או לתקן טעויות בצורה נוחה, וקשה יותר לשמור גיבויים. היתרון הוא שלא צריך ללמוד לעבוד עם תוכנה לעריכת טקסט. נניח כאן מראש שהקורא **כן** מוכן להקדיש קצת זמן להיכרות עם עורכי טקסט; אנו נשבעים בהן־צדק שלא צריך **יותר מדי** זמן.

ברירת המחדל שרוב הסטודנטים בוחרים בה בכל הנוגע לכתיבת טקסטים מתמטיים ברירת המחדל שרוב הסטודנטים  $L_{Y}X$  נתחיל מהסבר על ההבדלים. הברורים בינה ובין וורד ו-Mathtype: הברורים בינה ובין וורד ו-

- 1. ב-LYX העיצוב אינו בשליטה ישירה של המשתמש. המשתמש כותב את התוכן, ונותן LYX בדומה LYX להחליט עבורו על העיצוב (אף שניתן לשחק קצת מאחורי הקלעים), בדומה לאופן שבו HTML (בימינו) לא מכתיב את המראה אלא רק את התוכן. התוצאה היא שמסמכי LYX נראים טוב יותר ממסמכי וורד, אם כי זוהי כמובן גם שאלה של טעם אישי.
  - 2. להבדיל מוורד ו־Mathtype הקניינים, LyX היא תוכנה חופשית ופתוחה.
    - 3. להבדיל מוורד ו־LyX ,Mathtype עובדת גם בלינוקס.

ועכשיו, על דרך החיוב, מהי  $L_YX$   $L_YX$  היא מעבד תמלילים מקצועי שיכול לשמש לכל LyX איס שריבת על דרך החיוב, מטרה שהיא, מכתיבת תרגילי בית או טיוטות לפתרון תרגילים ועד לכתיבת ספרים שלמים. כוח המשיכה של  $L_YX$  עבור אנשים שכותבים טקסטים מתמטיים הוא בעורך המתמטיקה הנוח שמובנה בתוך  $L_YX$ .

 $\rm PDF$  מסמכים שנכתבים ב $\rm I_{Y}X$  בדרך כלל מומרים לפורמט פורטבילי וקריא, בעיקר קסמכים אנסמכים שנכתבים ב $\rm I_{F}X$  מסמכים שנכתבים המימון  $\rm Ier_{E}X$  ומשתמש במנוע עבור Ity ממיר את מסמך ה $\rm Ier_{E}X$  למסמך בשפת הסימון בשר להמיר את המסמך ל $\rm Ier_{E}X$  המסמר את המיר את המסמך ל- $\rm Ier_{E}X$  המיר את המסמכי לשקוף מבחינת המשתמש, אך שמעותו היא שניתן לנצל את הכוח והגמישות הרבים של מסמכי  $\rm Ier_{E}X$  גם בתוך מסמכי Ity . $\rm Ier_{E}X$ 

# ? איד מתקינים

כרגיל, התשובה לשאלה הזו תלויה במערכת ההפעלה שלכם. יש את ההתקנה הקלה (בלינוקס) וההתקנה הקלה־אבל־טיפה־פחות (בוינדוס). מכיוון שאנו מעוניינים בהתקנה שתומכת בעברית צריך יהיה לעשות עוד דבר או שניים כדי לוודא שהכל עובד כמו שצריך.

#### 2.1 התקנה תחת לינוקס

נתאר כיצד להתקין  ${
m LyX}$  בלינוקס שמריץ גרסה עדכנית של הפצה שתומכת במערכת ניהול החבילות של דביאן (למשל, אובונטו). במערכת כזו יש להקליד

sudo apt-get install lyx

וזהו.

בנוסף, על מנת שניתן יהיה לקמפל מסמכים הכתובים בעברית יש צורך להתקין גם פונטים עבריים עבור LateX. דרך מיושנת יחסית לעשות זאת היא הדרך הבאה: sudo apt-get install culmus ivritex

למי שקצת פחות עצלן ורוצה פונטים שנראים קצת יותר טוב יש להוריד את הגרסה culmus-latex העדכנית של culmus-latex מהקישור הבא:

http://www.guyrutenberg.com/culmus-latex/

לפתוח את הקובץ, להיכנס לתיקייה שבה פתחתם אותו ולרשום שם

sudo make install

אם קיבלתם הודעת שגיאה (עקב תקלה זמנית שאולי תתוקן יום אחד) נסו להקליד קודם את הפקודה הבאה:

sudo touch /etc/texmf/updmap.d/10local.cfg

#### 2.2 התקנה תחת וינדוס

יש להתקין את אתר הרשמי: על ידי הורדת קובץ אורדה עדכני שהאתר הרשמי: על ידי ש להתקין את ש

http://www.lyx.org/Download

.MikTEX כחלק מתהליך ההתקנה,  $L_{Y}X$  יבקש להתקין גם מנוע קימפול  $I_{T}EX$  בשם  $I_{T}EX$ . צייתו לכל הוראותיו של  $L_{Y}X$  ואף אחד לא ייפגע.

בנוסף, על מנת שניתן יהיה לקמפל מסמכים הכתובים בעברית יש צורך להתקין גם פונטים עבריים עבור LateX. כדי לעשות זאת יש להיכנס ללינק הבא:

> http://www.ma.huji.ac.il/~sameti/tex/culmusmiktex.html להוריד את Culmus-MikT<sub>E</sub>X ולהריץ אותו. גם קולמוס הוא ידידכם.

# לכתיבת עברית ${ m L}_{ m Y}{ m X}$ קינפוג 2.3

בין אם התקנתם את גרסת הלינוקס ובין אם התקנתם את גרסת הוינדוס עדיין צריך להגיד  $L_YX$ ל- $L_YX$  שאתם רוצים להיות מסוגלים לכתוב בעברית. יש להדגיש כי כאשר כותבים ב- $L_YX$  יש **תמיד** להיות בפריסת מקשים לועזית. אמנם, לא תהיה בעיה כלשהי אם תכתבו בפריסת מקשים עברית טקסט רגיל, אבל לא ניתן לכתוב מתמטיקה בפריסה זו (ומעיק להחליף כל הזמן).

על מנת לקפנג את L<sub>V</sub>X יש לנקוט בפעולות הבאות:

- .Tools/Preferences היכנסו ל-Tools.
- Editing/Keyboard-Mouse . היכנסו ל-2

- second את null ובשורה של Use keyboard map. 3. כתבו hebrew כתבו
- function-a .new לחצו על editing/shortcuts, היכנסו ל-editing/shortcuts, לחצו על anguage english (עם רווח) ובחרו מקש קיצור כרצונכם (נהוג להשתמש ב-כתבו language english (עם רווח) ובחרו מקש קיצור לכתיבת אנגלית רגילה בתוך המסמך.
- למטה, העבירו את .language settings היכנסו ל-ilanguage settings. למטה, העבירו את cursor movement ל-cursor movement זה יאפשר לחצים להתנהג באופן נורמלי בתוך תיבות מתמטיקה במקום שחץ ימינה יזיז את הסמן שמאלה ולהפך.

כעת, כאשר רוצים לכתוב מסמך בעברית, יש להיכנס ל־Document/Settings/Language ולשנות את שפת המסמך לעברית (ברירת המחדל של מסמכים היא אנגלית).

# 3 צעדים ראשונים בכתיבת מסמך

ראשית כל, ב־ $\mathrm{Help}$  עצמו יש מדריך מפורט למשתמש הנמצא תחת תפריט  $\mathrm{Help}$  וקרוב לודאי שמכיל תשובה לכל שאלה שלכם. כאן נדבר רק על הדברים הבסיסיים שיש להבין על מנת לכתוב מסמך בנוחות ובלי לקרוא מדריכים ארוכים.

#### כותרות ועיצובים 3.1

מסמך  ${
m IgX}$  דומה למסמך  ${
m HTML}$  בכך שכל טקסט שמופיע בו הוא בעל משמעות ספציפית שמשפיעה על העיצוב שלו. למשל, טקסט יכול להיות חלק מכותרת ראשית, כותרת משנית, טקסט "רגיל", רשימה ממוספרת, ציטוט וכדומה. על המשתמש לכתוב את הטקסט ולסמן את המשמעות שלו, ואילו  ${
m LyX}$  כבר דואג לעיצוב בהתאם למשמעות הזו. השליטה על העיצוב נעשית באמצעות קבצי  ${
m LyX}$  והמחלקה של המסמך; אלו נושאים מתקדמים שאין צורך לעשות להיכנס אליהם כאן. למשתמשים מתחילים מומלץ בחום לתת לעיצוב ברירת המחדל לעשות את שלו.

ב־ $L_{Y}X$  המשמעות של הטקסט נקבעת על פי ה**סביבה** שלו, שאותה ניתן לבחור בתפריט שמצד שמאל למעלה (שמציג כברירת מחדל "Standard"). כך למשל פסקה זו נמצאת Title שמצד שמאל למעלה (שמציג כברירת מחדל "L $_{Y}X$ "). כך למשל פסקה זו נמצאת Title בסביבת Title ואילו "מבוא לשימוש ב־ $L_{Y}X$ " שבראש המסמך נמצא בסביבת למסמך יש רק כותרת אחת ולכן אם יש מספר סביבות Title רק מה שמופיע בסביבה (למסמך יש רק כותרת אחת ולכן אם יש מספר סביבות דילום. פרקים, תת־פרקים וכדומה הראשונה ייכנס לכותרת המסמך והיתר יוצג כטקסט רגיל). פרקים, תת־פרקים וכדומה היכנלים לבוא ממוספרים או לא ממוספרים; המספור הוא אוטומטי (באופן כללי, בשל המספור האוטומטי, אף פעם לא מומלץ לכתוב בטקסטים גדולים דברים בסגנון "ראו פרק 2", אלא ליצור הפניה אל הפרק המתאים במקום לכתוב "2" ו- $L_{Y}X$  כבר ירשום את המספר הנכון ליצור הפניה אל הוש מורכב שלא ניכנס אליו).

עיצובים בסיסיים כמו טקסט **מודגש**, טקסט עם קו <u>תחתון</u> וטקסט נטוי ניתנים לשימוש בהתאמה. Ctrl+B, Ctrl+U, Ctrl+E בהתאמה.

(הגדלת רמת הקינון) Alt-shift-right ניתן ליצור סביבות מקוננות על ידי לחיצה על Alt-shift-right (הגדלת רמת הקינון) Alt-shift-left (הקטנת רמת הקינון). השוו בין:

נ. פריט א' (בסביבת Enumerate).

.טקסט בסביבת Standard שאינו מקונן

1. פריט ב' (בסביבת Enumerate).

שהוא בבירור אינו תקין שכן הרשימה מתחילה שוב ממספר 1, ובין:

- נEnumerate בסביבת. 1.
- .Standard טקסט מקונן בסביבת
- . (Enumerate בסביבת). 2

#### 3.2 כתיבת מתמטיקה

על מנת לכתוב נוסחאות מתמטיות, יש ראשית כל לפתוח תיבה לכתיבת טקסט מתמטי על ידי לחיצה על Ctrl+m ידי לחיצה על חיצה על Ctrl+m. בתוך התיבה שנפתחת ניתן לכתוב באופן חופשי, ואין צורך בשינוי שפת המקלדת (אלא אם שפת המקלדת במערכת ההפעלה עצמה היא עברית; תמיד יש להיות באנגלית, גם כאשר בתוך LyX כותבים בעברית).

כאשר הסמן נמצא בתוך תיבת מתמטיקה, מוקפצים תפריטים גרפיים שמהם ניתן לבחור כאשר הסמן נמצא בתוך מופיעים יש לאפשר אותם מהתפריט View/Toolbars סמלים מתמטיים (אם הם אינם מופיעים יש לאפשר אותם מהתפריט יש לבחור את מה שמתחיל ב-Math).

יש שלוש דרכים שונות להכניס סימנים מתמטיים שלא ניתנים להקלדה באופן ישיר:

- $\langle alpha$ , עם קו נטוי לפני השם. למשל, Lapha, על ידי כתיבה כתיבה לפור בתיבה געם היוונית  $\Lambda$  במהלך הכתיבה בדי לכתוב את האות היוונית  $\alpha$ . במהלך הכתיבה לכתוב את האות האות של השם אותו כותבים.
- Alt-m אוא  $\alpha$  הוא הדרך עבור הסימן. למשל, קיצור הדרך עבור  $\alpha$  הוא קיצור הדרך עבור g הוא קו לוסצים g a , אחר מכן לוחצים על gולבסוף g, a bin "קודם כל לוחצים יחד על אר הכניס הדער מכן לוחצים על מורשים על אחר מכן פירושו לוחצים על מיצים על העביר אנה" (alpha אות יוונית", וה־ה בסיום הוא עבור הוא אות יוונית", הקיצור דרך Tools/Preferences/Editing/Shortcuts עבור הפקודה עבור הפקודה X הוא הסימן שאתם רוצים להכניס).
- 3. על ידי בחירת הסימן מהתפריט ולחיצה עליו. אם משהים את העכבר על הסימן בתפריט יפתח Tooltip שבו נכתב השם (וקיצור הדרך, אם יש) של הסימן; זו הדרך הנוחה ביותר ללמוד שמות וקיצורי דרך.

מספר הערות חשובות למתחילים:

- על מנת לכתוב חזקה/אינדקס עליון למשל  $x^n$ , יש לכתוב את הסימן ^ (Shift-6). אם על מנת לכתוב אינדקס תחתון, למשל  $x_n$  יש לכתוב את הסימן (Shift ומקף). אם על מנת לכתוב אינדקס תחתון, למשל  $x_n$  יש לכתוב את הסימן משהו (עשות מישהו רוצה לכתוב דווקא את הסימנים ^ או בתוך תיבת מתמטיקה ניתן לעשות זאת על ידי כתיבת לפניהם (וגם ליתן לכתוב על ידי כתיבת לוסף לפניו).
- אם רוצים לכתוב טקסט רגיל באנגלית, יש ללחוץ שוב Ctrl-m בתוך תיבת המתמטיקה (לפתוח "תיבת מתמטיקה בתוך תיבת מתמטיקה") ובתיבה שנפתחת ניתן לכתוב כרגיל.
   word שימו לב להבדל שבין *word* (שנכתב ללא פתיחת תיבת מתמטיקה נוספת) ובין word (שנכתב על ידי פתיחת תיבת מתמטיקה נוספת).
- כדי להכניס זוג סוגריים כלשהו מומלץ להשתמש בקיצור: לכתוב Alt-m ואז את הסוגר השמאלי (או ), או ], או ], באופן זה יפתח זוג סוגריים שמתאים את גודלו לתוכן שלו. השוו בין  $\left(\frac{a^x}{b}\right)$  שבו הסוגריים נוצרו באופן המתואר, ובין  $\left(\frac{a^x}{b}\right)$  שבו הסוגריים נוצרו באופן המתואר, ובין הסוגריים שבו הסוגריים הסוגריים פשוט נכתבו על ידי הסימנים ( ו-).

- על מנת לכתוב אותיות "מיוחדות", למשל  $\mathbb{R}$  או  $\mathcal{F}$  משתמשים (בתוך סביבה מתמטית) באחת מפקודות ה־Fonts המתמטיות (למשל mathbb) או הישרים שמאפשרים את כתיבת  $\mathbb{F}$ ו־ת בהתאמה) ובתוך התיבה שנפתחת לכתוב את האות המבוקשת.
- דרך פשוטה ליצור מטריצות היא בסביבת array. בסביבה זו ניתן להוסיף עמודה .\ על ידי Alt-m c i ושורה על ידי
- לחיצה על Inline בתוך תיבת מתמטיקה תהפוך את התיבה מ־Inline (כלומר, מתמטיקה שנכתבת בתוך השורה) ל־Display (כלומר, מתמטיקה שנכתבת בשורה ממורכזת משל עצמה ויכולה גם להתפרס על פני מספר שורות).

# 3.3 קימפול המסמך

אם מעוניינים ליצור מהמסך קובץ PDF או פורמט דומה שלקמפל אותו באמצעות פקודת אם מעוניינים ליצור מהמסך או  ${
m PDF}$  או  ${
m File}/{
m Export}$ 

לאחר שנבחרת אופציה זו,  $L_YX$  מתחיל בתהליך הקומפילציה: הוא ממיר את המסמך לאחר שנבחרת אופציה זו,  $L_YT_EX$  שמותקן על המחשב והוא זה שלו לפורמט  $L^3T_EX$  ולאחר מכן מריץ את מנוע ה־ $I^3T_EX$  שמותקן על המחשב זהיק; למי שמבצע את ההמרה הסופית ל־PDF או לפורמט אחר (תיאור זה הוא מאוד לא מדויק; למי Tools/Preferences/File מוצע לבדוק את LyX שלוצה לנבור בקרביים של אופן הפעולה של LyX מוצע לבדוק את Handling).

לעתים תהליך הקומפילציה נכשל ומתקבלת הודעת שגיאה. ברוב המקרים השגיאה נובעת מבעיה שבה נתקל מנוע ה־IPTEX, לא LyX עצמו, ולכן היא תלויה בפרטים הספציפיים של מנוע זה.

מספר שגיאות נפוצות:

- הודעת שגיאה מסוג "XXX.sty not found" פירושה שחסר למנוע ה־ $\mathrm{ET}_{\mathrm{E}}$  קובץ עיצוב מסויים שיש להתקינו. למשל, ב־ $\mathrm{Mik}\mathrm{T}_{\mathrm{E}}\mathrm{X}$  יש להיכנס אל מנהל החבילות של MikTEX ולבקש להתקין את החבילה החסרה, אם היא נמצאת. בנוסף, אם בתיקייה של הקובץ אותו מקמפלים נמצא קובץ ה־ $\mathrm{sty}$  המתאים אז תהליך הקומפילציה ישתמש בו.
- יחדעת שגיאה שכוללת שורות שנראות כמו "Font LHE/cmr/n/n" ו־"Font loadable" ו-"Font loadable כנראה מעידה על כך שהפונטים בעברית לא הותקנו כראוי.
- חלק מההתקנות לא יצליחו להתמודד עם ניקוד בעברית. התוצאה תהיה הודעת השגיאה הגנרית "Undefined control sequence" תוך הדגשת האיזור הבעייתי.
   במקרים כאלו מומלץ למחוק את כל הטקסט, לוודא שכעת הבעיה נעלמה, ואז לכתוב את הטקסט מחדש ידנית. כדי להמנע מבעיות אלו, אל תשתמשו בניקוד (כלומר: caps כאשר אתם כותבים בעברית, אל תלחצו על שיפט ותקלידו, ואל תקלידו כאשר lock